## Kopiranje više radnih naloga u jedan izdati račun

Last Modified on 08/10/2019 12:17 pm CEST

Na jedan izlazni račun možemo da kopiramo više radnih naloga.

- Kada odemo u Poslovanje > Radni nalozi, kliknemo na dugme Maosvne obrade.
- 2. Na drugom koraku izaberemo opciju Kopiranja u izdate račune.

| Izbor akcije               |   | Izbor redova |  |
|----------------------------|---|--------------|--|
| X Zatvori Napred           |   |              |  |
| Izbor akcije               |   |              |  |
| 🔵 Brisanje                 |   |              |  |
| Kopiranie u izdate račune. | - |              |  |

- 3. Nastavimo sa klikom na dugme **Napred** i *označimo radne naloge koje želimo da kopiramo u jedan račun*.
- Na sledećem koraku proverimo izbor redova i nastavimo dalje klikom na Napred.
- 5. Zatim izaberemo još opciju izbora cena. Tu odredimo da li se one prepisuju iz cenovnika ili iz radnog naloga.

| 🗙 Zatvori             | Nazad | Napred                                                  | Izabranih: 2 |        |
|-----------------------|-------|---------------------------------------------------------|--------------|--------|
| Izbor cena::          |       | <ul><li>Iz cenovnika</li><li>Iz radnog naloga</li></ul> |              |        |
| Dodati na račun::     |       |                                                         |              | $\sim$ |
| Udruživanje artikala: |       | <b>i</b>                                                |              |        |

\*Ako smo već kreirali račun za određenu stranku a ostavili smo ga u Nacrtu, označene radne naloge možemo pridodati na već krairan račun izborom polja -> "**Dodati na račun**". 6. Postupak zaključujemo klikom na dugme **Napred**, pa potom **U redu**. Ovde možemo proveriti izveštaj i preko modula Izdati računi pogledati nacrt napravljenog računa.